Yarışmaya katılacak olan **Okuldaki Tüm Öğrencelerin**, sporcu oyuncu olarak okul sporları bilgi yönetim sistemine oyuncu spor kartlı olarak kayıtları yapılacaktır. Kayıt aşağıdaki şekilde yapılacaktır.

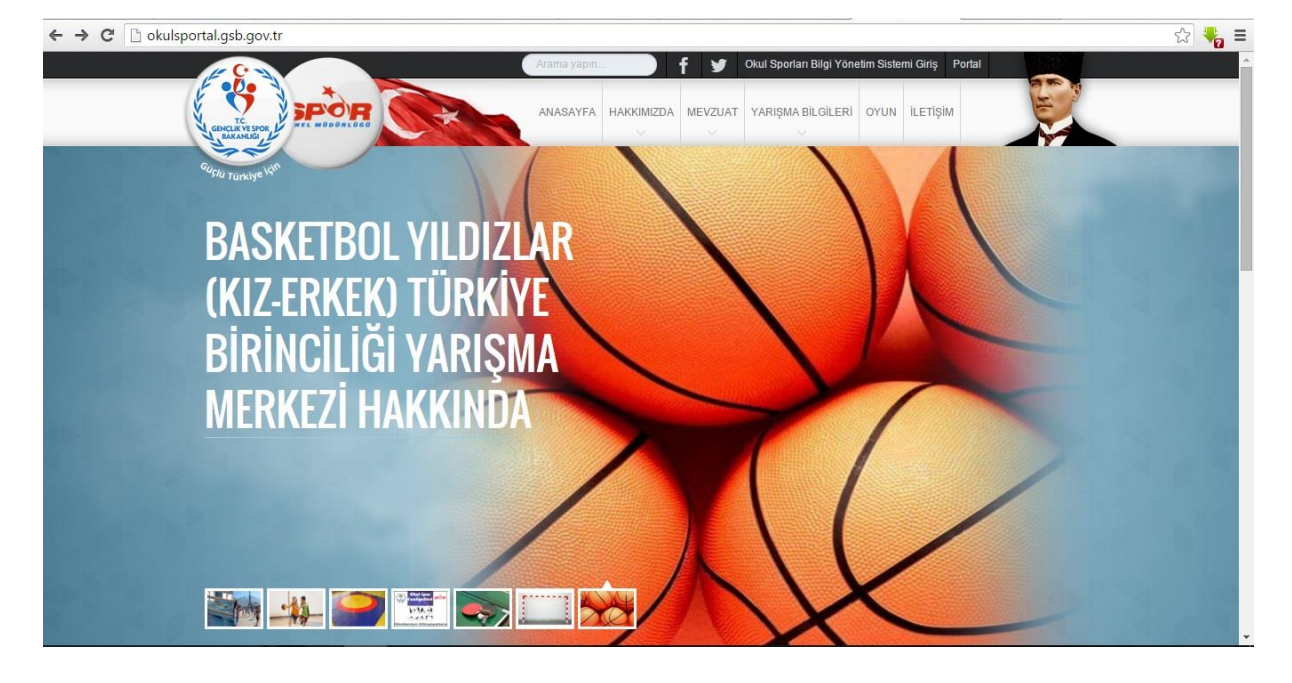

Herhangi bir internet tarayıcısından <u>http://okulsportal.gsb.gov.tr/</u> adresine giriş yapılır.

Sağ üst köşedeki Okul Sporları Bilgi Yönetim Sistemine Giriş butonuna tıklanır.

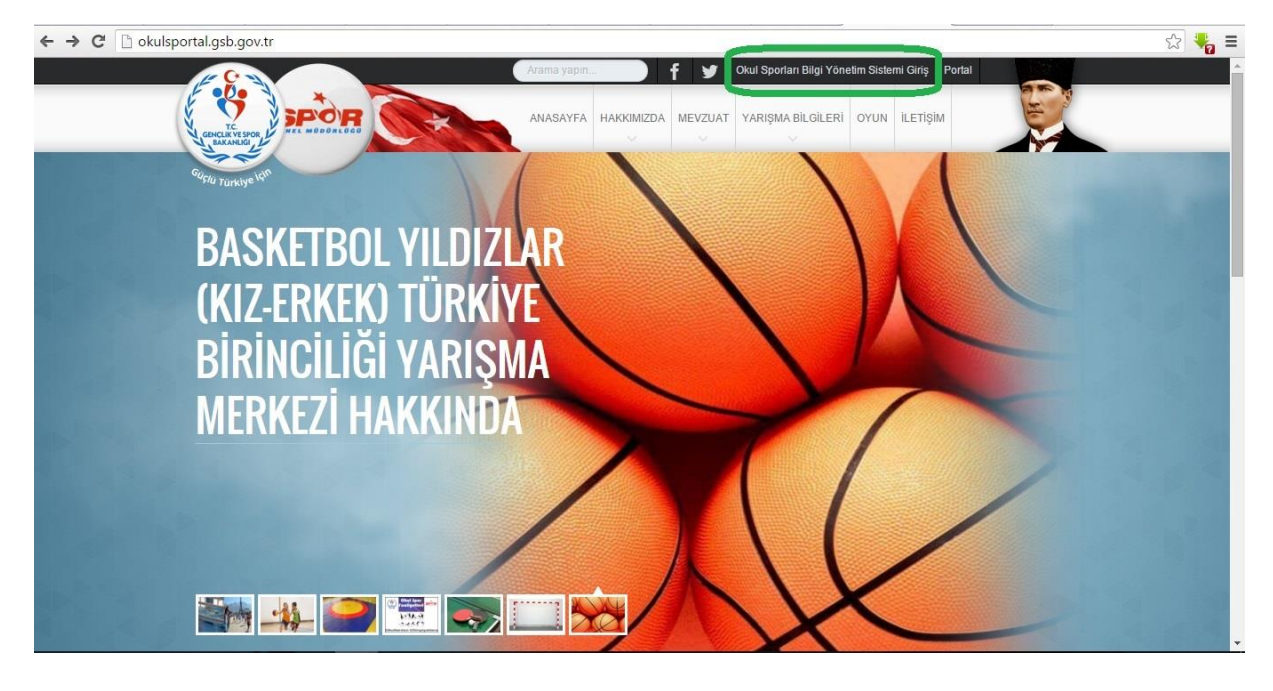

Açılan ekranda kurumunuza verilen kullanıcı adı ve şifre ile giriş yapılır.

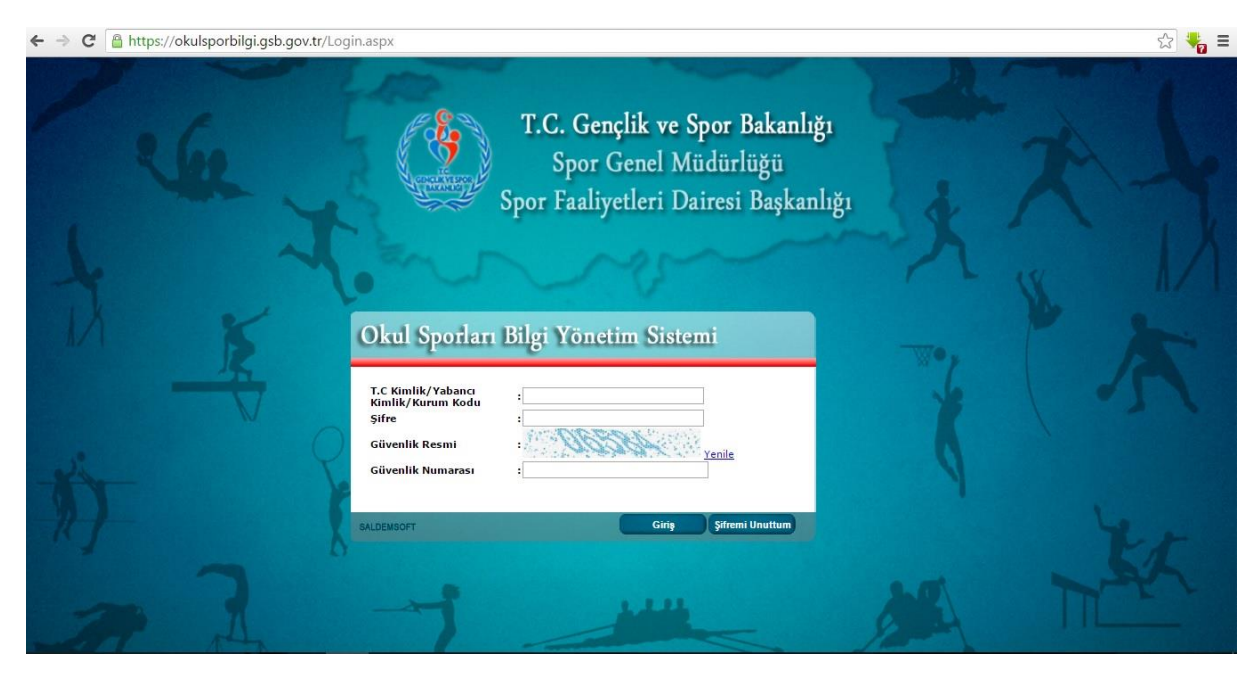

Açılan ekranda Oyuncu Modülü altındaki **Oyuncu Ekle** Butonuna basılır.

| T.C. Gençlik ve Spor Bakanlığı<br>Spor Genel Müdürlüğü<br>Spor Faaliyetleri Dairesi Başkanlığı |             |                 |                          |                             |                    |                                            |                                     |
|------------------------------------------------------------------------------------------------|-------------|-----------------|--------------------------|-----------------------------|--------------------|--------------------------------------------|-------------------------------------|
| Sporcu Modülü                                                                                  | Okul Modülü | Müsabaka Modülü | Kullanıcı Modülü         | Oyuncu Modülü               | Ka<br>Tesis Modülü | mile Çömlekçioğlu Ortao<br>Raporlar Modülü | kulu ANTALYA 😢 🗺 🥹<br>Sistem Modülü |
| 'Duyuru' kaydı bulunmam                                                                        | aktadır.    | Okul s          | Sporları Bilgi Yönetim S | Oyuncu El<br>Oyuncu Listele | odulu              |                                            | N.                                  |
|                                                                                                | K           |                 |                          | Lisanslı Oyuncu Listele     |                    |                                            |                                     |

Sisteme fotoğraf eklerken öğrencinin son 6 ay içinde çekindiği fotoğrafı ekleme dikkat edin.